# Pocketalk for Tour

#### Manual for Tour Participant

Ver 1.0.0 2025/02/25

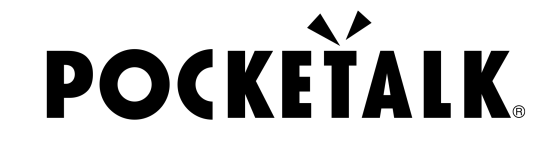

Copyright © 2025 POCKETALK CORPORATION All Rights reserved.

### 1. Vorbereitung für die Nutzung

Was Sie vorbereiten müssen

- Smartphone oder Tablet (Auf einigen Android-Geräten kann die Kamera-App den QR-Code möglicherweise nicht lesen. Es wird daher empfohlen, vorab eine QR-Code-Lese-App zu installieren.)
- Kopfhörer (Wenn Sie die Übersetzung auch über Audio verfolgen wollen)

| Systemanforderungen                                                | Netzwerkumgebung                                                                       |
|--------------------------------------------------------------------|----------------------------------------------------------------------------------------|
| Smartphones & Tablets<br>Android 9.0 oder höher<br>• Google Chrome | Up/Down: 1 Mbps oder mehr<br>Latenz: 100 ms oder weniger<br>Jitter: 20 ms oder weniger |
| iOS/iPadOS 14 oder höher<br>• Safari<br>• Google Chrome            |                                                                                        |
| ChromeOS 132 oder höher<br>• Google Chrome                         |                                                                                        |

#### 2. Zugriff auf die freigegebene URL und den QR-Code

Der übersetzte Text wird angezeigt, wenn Sie den vom Tour-Guide bereitgestellten QR Code scannen oder auf die freigegebene URL zugreifen.

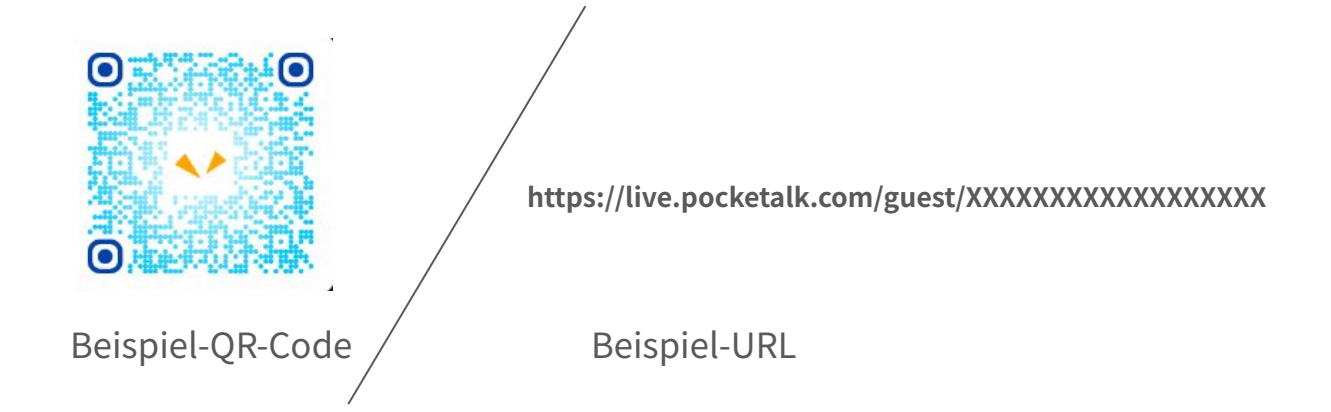

#### 2. Zugriff auf die freigegebene URL und den QR-Code

Der Bildschirm mit der Übersetzung wird wie folgt angezeigt

| POCKEŤALK | 📅 今だけ、特別即時   |                                | POCKETALK                                                                                                    |                                                                                                    |
|-----------|--------------|--------------------------------|----------------------------------------------------------------------------------------------------|----------------------------------------------------------------------------------------------------|
|           | NR ERRE AA : | Nach Beginn der Interpretation | <ul> <li>皆さんこちらに集まってもらえますでしょうか。</li> <li>このお寺は、1300年以上の歴史がある、日本国内でも非常に有名なお寺です。また、ユネスコの世界<br/>遺産にも登録されています。</li> <li>右に見えます大きな塔は、五重塔と言い、約50mの高さがあります。</li> <li>おす。</li> <li>なに登ることは</li> <li>をす。塔に登ることは</li> </ul> | Könnten s<br>alle hier<br>versamm<br>Dieser Tet<br>Japan set<br>eine über<br>ins über<br>reihe uber<br>Der große<br>den Sie auch ein<br>UNESCO-<br>rerbe.<br>Der große<br>den Sie au<br>sehen, wi<br>fünfstöck<br>Pagode b<br>) und er ist<br>sentence<br>in the ima |

10:03

#### 3. Sprache auswählen

Tippen Sie auf die Sprache am unteren Bildschirmrand, um die Liste von Sprachen aufzurufen. Wählen Sie die Sprache aus, in die Sie übersetzen möchten.

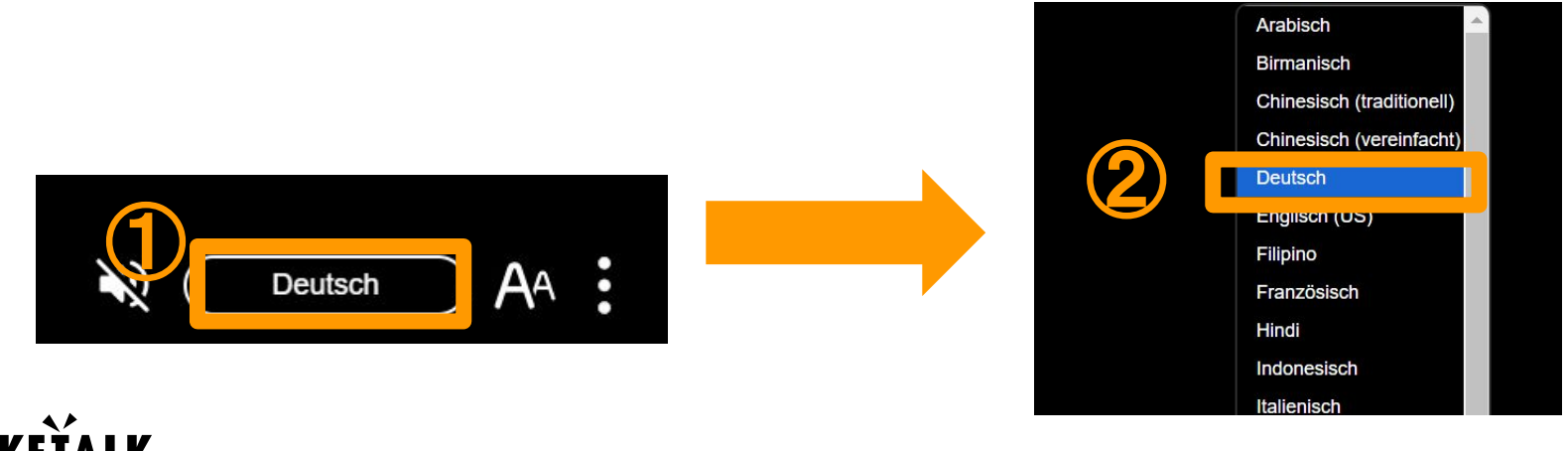

POC

#### 4. Nur meine Sprache anzeigen

Tippen Sie aufdas Symbol am unteren Bildschirmrand und tippen Sie dann auf "Nur meine Sprache anzeigen", um nur die Sprache anzuzeigen, die Sie übersetzen möchten.

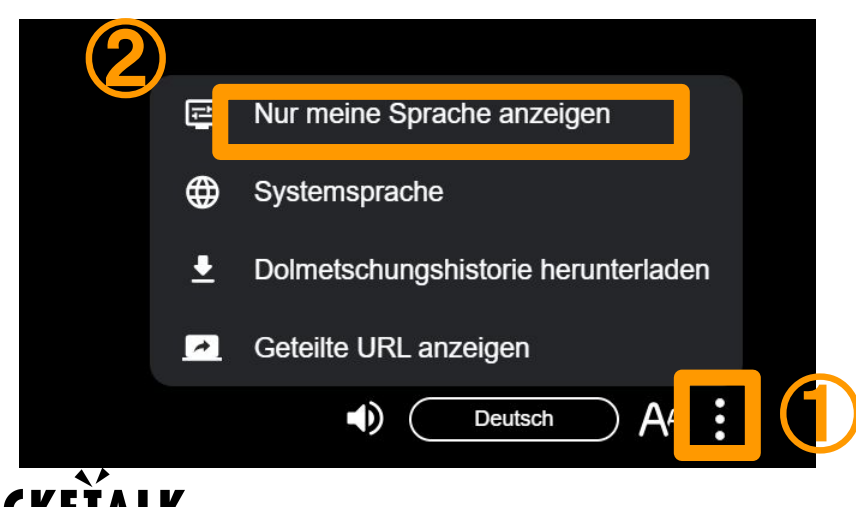

#### 5. Audio anhören

Verbinden Sie Ihren Kopfhörer mit Ihrem PC oder Tablet und drücken Sie auf das Symbol 🔊 am unteren Bildschirmrand, um die Übersetzung zu hören. Drücken Sie auf das Symbol 🔊 , um die Audiowiedergabe zu stoppen.

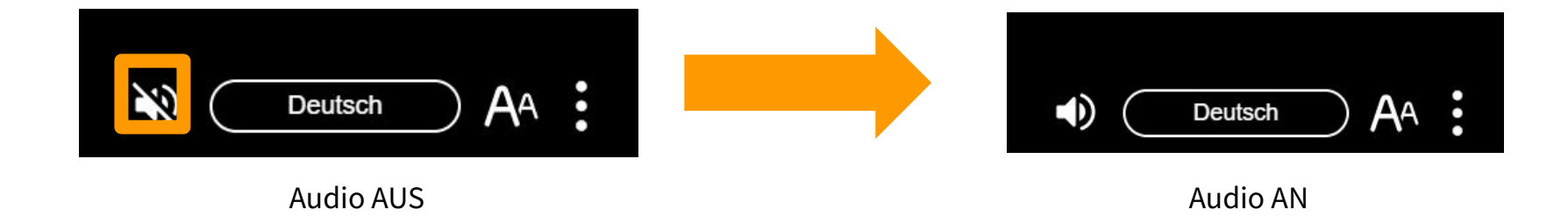

#### 6. Textgröße ändern

Sie können die Textgröße mit dem Schieberegler in der Schaltfläche An am unteren Bildschirmrand ändern.

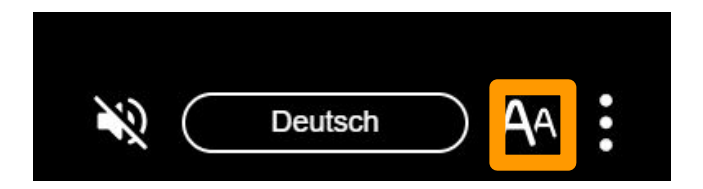

#### 7. Bildschirm während der Pause

"Die gemeinsame Nutzung wurde ausgesetzt" wird auf dem Bildschirm angezeigt. Drücken Sie "OK", und die Meldung "Derzeit geteilt" wird angezeigt.

Die Übersetzungsergebnisse werden wieder angezeigt, sobald der Guide die Freigabe fortsetzt.

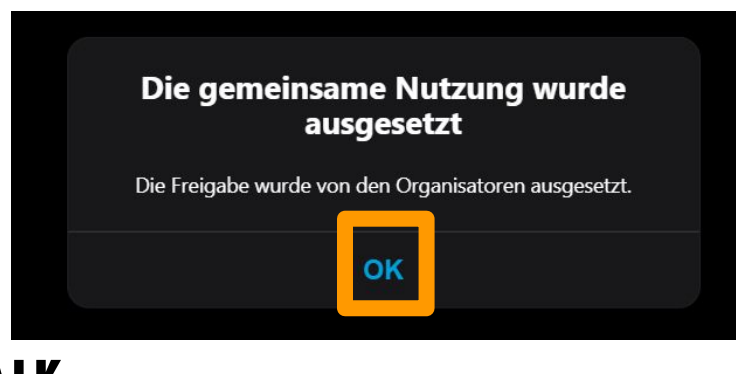

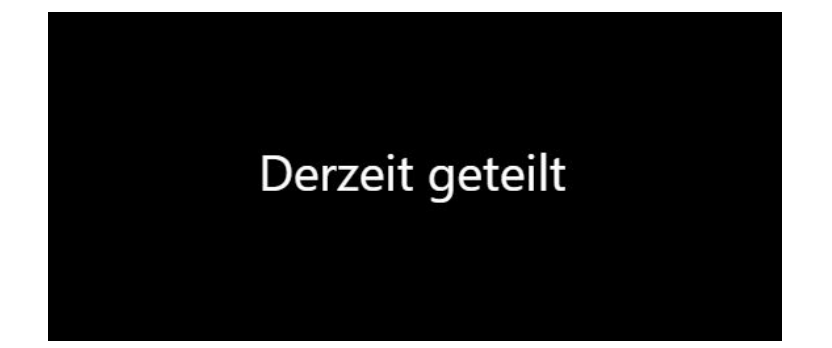

#### 8. Bildschirm nach Wiederaufnahme der Freigabe

Die Meldung "Die Freigabe wurde wieder aufgenommen" wird auf dem Bildschirm angezeigt. Wenn Sie auf "OK" drücken, werden die übersetzten Wörter wieder angezeigt.

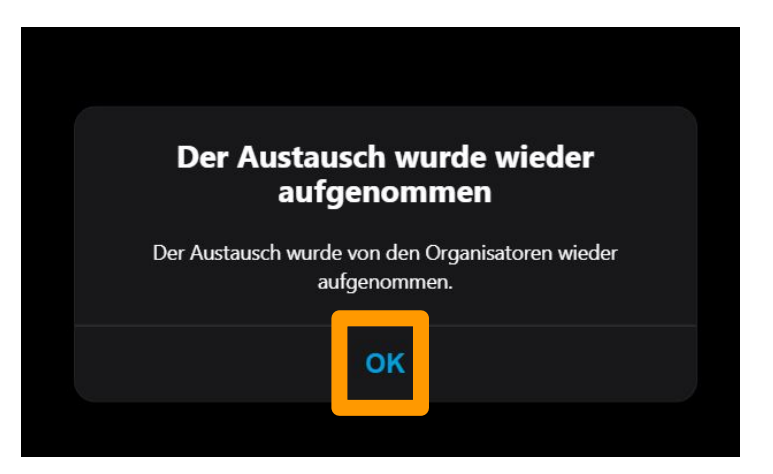

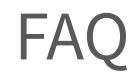

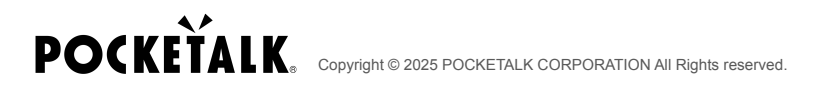

#### Frage : Wie viele Daten verbrauche ich?

Antwort : Die folgenden Werte dienen nur als Referenz. Sie können je nach Netzwerkumgebung variieren. Bei Verwendung von WLAN kann die Kommunikation langsam werden, wenn sich eine große Anzahl von Personen verbindet. Daher empfehlen wir den Teilnehmern, sich mit separaten WLANs zu verbinden.

| Ohne Audio | 5 MB/1 Stunde   |
|------------|-----------------|
| Mit Audio  | 100 MB/1 Stunde |

## **POCKETALK**.